## Инструкция обновления приложения «mPOS Ирбис» версии 1.1.6 (далее Приложение Ирбис).

В новой версии 1.1.6 реализовано бесконтактное считывание банковских платежных карточек VISA, MasterCard/Maestro, считывание по чипу карточек MasterCard/Maestro. **Особенности версии 1.1.6** обновление осуществляется в 3 этапа:

- 1. Обновление мобильного приложения «mPOS Ирбис».
- 2. Обновление программного обеспечения (ПО) mPOS-терминала (считывающего устройства) Vi218 Ирбис (далее Устройство).
- 3. Обновление конфигурации.

**ВНИМАНИЕ!** Для корректного прохождения обновления рекомендуется полный заряд аккумуляторной батареи устройства Vi218 Ирбис, устройство должно быть в рабочем (включенном) состоянии до начала установки обновления.

### 1. Обновление Приложения.

Запустите Приложение и авторизуйтесь (введите заданный ранее пароль для доступа к Приложению) (Рис.1). В Приложении появится сообщение (Рис.2).

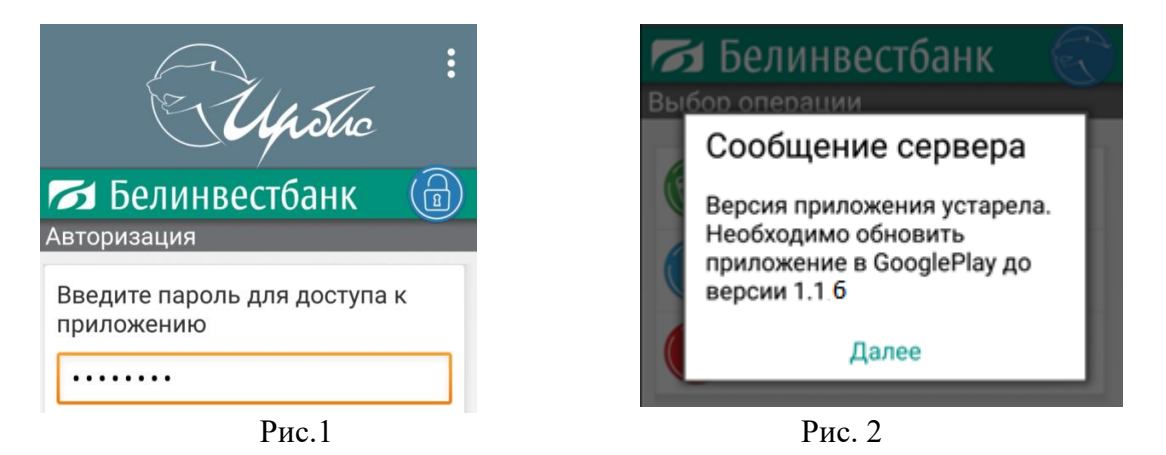

Нажмите клавишу «Далее» и используя Google Play (ОС Android) на мобильном устройстве (далее Смартфон), обновите и запустите Приложение Ирбис версии 1.1.6.

### 2. Обновление считывающего устройства Vi218 Ирбис.

После запуска приложения, на экране Смартфона, появится сообщение, о необходимости обновления программного обеспечения Устройства, привязанного к текущему договору (Рис.3).

| 1              | 🖌 Белинвестбанк                                                    |     |  |
|----------------|--------------------------------------------------------------------|-----|--|
| Выбор операции |                                                                    |     |  |
|                | Обновление                                                         |     |  |
|                | Доступно обновление ПО<br>mPOS.<br>Выполнить обновление<br>сейчас? |     |  |
| (              | Да Не                                                              | т   |  |
|                | да He                                                              | · · |  |

Рис.3

Клавиша «Нет» - отказ от обновления Устройства. Провести обновление Устройства, будет возможно через контекстное меню, выбрав пункт «Обновление mPOS». (Puc.4).

Для продолжения обновления Устройства, нажмите клавишу «Да». На экране появится сообщение о необходимости включения Устройства. (Рис.5).

Убедитесь, что Устройство запущено и на экране логотип Ирбис, нажмите клавишу «Далее». Начнется обновление ПО Устройства.

| Просмотр конфигурации | <b>Белинвестбанк</b><br>Обновление ПО                              |  |
|-----------------------|--------------------------------------------------------------------|--|
| Отправка журнала      | Заг Обновление                                                     |  |
| Конфиденциальность    | Нажмите кнопку "Далее"<br>после появления логотипа<br>считывателя. |  |
| Обновление mPOS       | Далее                                                              |  |
| Рис.4                 | Рис.5                                                              |  |

После 100%-ой загрузки ПО на экране Устройства появится сообщение о необходимости его перезагрузки. (Рис.6). Следуйте инструкциям на Сматфоне (Рис. 7).

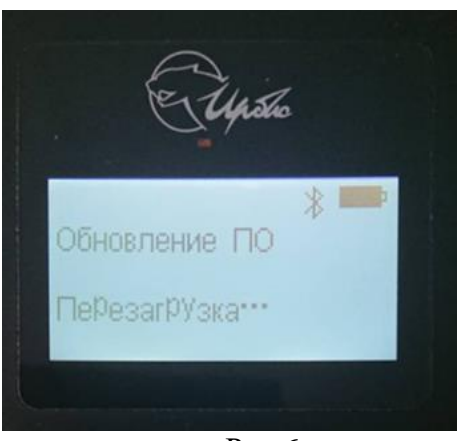

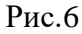

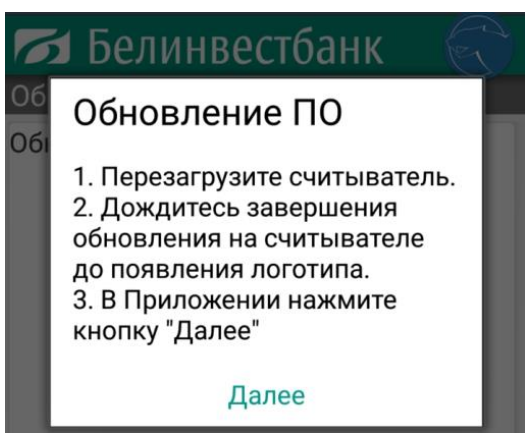

Рис.7

Перезагрузите Устройство (выключить и включить).

Дождитесь появления логотипа Ирбис (запуск Устройства после обновления ПО, займет некоторое время).

Нажмите в приложении смартфона клавишу «Далее».

#### 3. Обновление файлов конфигурации

После обновления устройства Vi218, обновляется конфигурация Устройства. (Рис.8). Об успешном окончании обновления Устройства, будет свидетельствовать соответствующее сообщение в Приложении. (Рис.9).

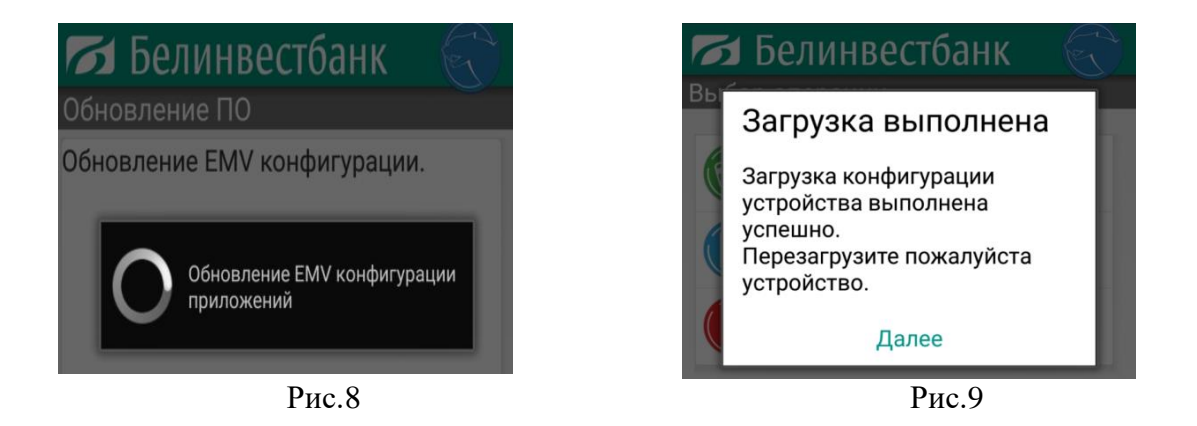

Нажмите клавишу «Далее» и перезагрузите Устройство (выключить и включить). После перезагрузки – Устройство готово к работе. Проведите тестовую операцию по бесконтактной карточке.

# Внимание! Если после обновления при проведении платежа на устройстве Vi218 появилось сообщение «Tamper».

Если сообщения «Татрег» появилось на Устройстве, необходимо связаться с технической поддержкой сервиса Ирбис по телефонам: +375173930285, +375172761143 либо оставить сообщение на сайте www.upбиc.бел (<u>https://irbis.3c.by/</u>.).